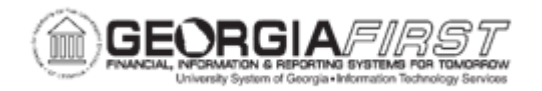

## **AP.030.070 – RUNNING DOCUMENT TOLERANCE**

| Purpose       | <ul><li>To define Document Tolerance.</li><li>To run Document Tolerance.</li></ul>                                                                                                    |
|---------------|----------------------------------------------------------------------------------------------------|
| Description   | Document tolerances are allowable percentages or amounts by<br>which related procurement documents can differ. Institutions can<br>set dollar tolerances between pre-encumbrances and<br>encumbrances, and also between encumbrances and expenses. If<br>the allowable percentage or amount is exceeded, the system<br>creates a document tolerance exception.<br>Consider this scenario for example: |
|               | <ul> <li>The encumbrance for a purchase order is 100.00 USD.</li> <li>The expenditure for a voucher is 150.00 USD.</li> <li>The document tolerance percentage is 10%</li> </ul>                                                                                                    |
|               | When the voucher is document tolerance-checked, it will fail tolerance checking.                                                                                                    |
|               | State of Georgia requirements are that a PO change order must<br>be issued when invoice totals vary from the PO by 10% or \$500.<br>Model document tolerance rules have been set to adhere to this<br>requirement.                                                                                                    |
|               | In the event you encounter document tolerance exceptions, refer to business process <u>AP.050.020 – View and Correct Document</u><br><u>Tolerance Exceptions.</u>                                                                                                    |
|               | If users have a valid document tolerance status and the voucher requires matching, refer to business process <u>AP.030.010 –</u><br><u>Running Matching (Batch Process)</u> or <u>AP.050.010 – Using the Match Workbench.</u>                                                                                                    |
|               | Users can run the BOR_AP_DUE query to see the Budget Checking status, Match status, and Document Tolerance status on a voucher.                                                                                                    |
|               | Vouchers requiring matching will only be available for payment when their status is "Matched."                                                                                                    |
| Security Role |                                                                                                    |

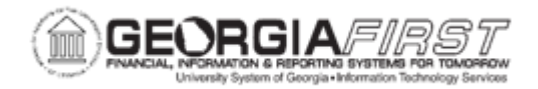

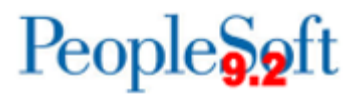

|                              | BOR_AP_MATCH_PRC                                                                                                    |
|------------------------------|----------------------------------------------------------------------------------------------------|
| Dependencies/<br>Constraints | <ul> <li>Users cannot post or pay a voucher if its document tolerance status is not valid.</li> <li>A valid Document tolerance status is a prerequisite for matching.</li> </ul> |
| Additional<br>Information    | None                                                                                                    |

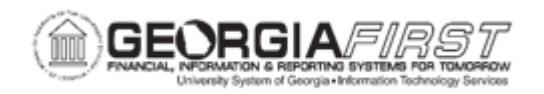

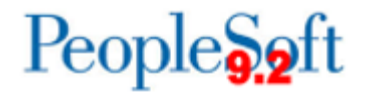

## **Procedure**

Below are step by step instructions on how to run Document Tolerance (Doc Tol).

| Step | Action                                                                                   |
|------|------------------------------------------------------------------------------------------|
| 1.   | Click the NavBar icon.                                                                   |
| 2.   | Click the Menu icon.                                                                     |
| 3.   | Click the Accounts Payable link.                                                         |
| 4.   | Click the Batch Processes link.                                                          |
| 5.   | Click the Vouchers link.                                                                 |
| 6.   | Click the Document Tolerance link.                                                       |
| 7.   | Click the Add a New Value tab.                                                           |
| 8.   | Click in the Run Control ID field.                                                       |
| 9.   | Enter the Run Control ID field (Example: "DOC_TOL")                                      |
| 10.  | Click the Add button.                                                                    |
| 11.  | Click in the <b>Description</b> field.                                                   |
| 12.  | Enter "Document Tolerance" in the Description field.                                     |
| 13.  | Click the Process Frequency list.                                                        |
| 14.  | Click the Always Process list item.                                                      |
| 15.  | Click the <b>Document Type</b> list.                                                     |
| 16.  | Select either Voucher or Purchase Order list item. Do not leave blank.                   |
| 17.  | Click the Run Option list.                                                               |
| 18.  | Click the Business Unit list item.                                                       |
| 19.  | In the Business Unit section, enter Business Unit.                                       |
| 20.  | Click the Save button.                                                                   |
| 21.  | Click the Run button.                                                                    |
| 22.  | Click the <b>OK</b> button.                                                              |
| 23.  | Click the <b>Process Monitor</b> link to verify that Document Tolerance runs to Success. |